## Как записаться на курс DL-101RBC

ШАГ 1. Пожалуйста, создайте учетную запись в Центре дистанционного обучения ВОИС:

https://www3.wipo.int/wipoaccounts/ru/generic/public/register.xhtml

Если у вас уже есть учетная запись ВОИС, перейдите к шагу 2.

2. Пожалуйста, нажмите на ссылку ниже (или скопируйте и вставьте ее в браузер и нажмите Enter)

https://welc.wipo.int/acrp/program/dl?cid=DL101RBC20S1

И войдите под своим именем пользователя и паролем:

| WIPO             |                          |                                |
|------------------|--------------------------|--------------------------------|
| Войти            |                          |                                |
| Имя пользователя | a                        | У вас нет учетной записи ВОИС? |
|                  | Забыли имя пользователя? | Создать учетную запись ВОИС    |
| Пароль           |                          |                                |
|                  | Забыли пароль?           |                                |
|                  | Войти                    |                                |

## 3. Нажмите «Зарегистрироваться»

eLearning Centre > ACRP > DL

## Академия ВОИС – [DL] Программа дистанционного обучения Электронная учебная платформа для курсов ИС на начальном и продвинутом уровнях на семи языках Since 1999, we have been offering distance learning courses, covering all aspects of intellectual property (IP), to both professionals and those new to the field. We are the only institution offering online IP courses in up to seven languages. Interaction between our students and faculty of renowned academics from universities worldwide, takes place online through forums and e-mail. Основы интеллектуальной собственности [DL101RBC20S1] Зарегистрироваться Язык: Русский Регистрация конец: 03-мар-2020 Сроки проведения курса: 04-мар-2020 — 22-апр-2020 Сроки проведения экзамена : 23-апр-2020 — 30-апр-2020 Продолжительность: 55 часов **Тьюторская поддержка**: Да Свидетельство : Да Администрация курса: DL101r.academy@wipo.int

4. Теперь просто заполните все недостающие элементы в вашей регистрационной форме и нажимайте «Отправить» на каждой странице формы, пока не перейдете на страницу «Подтверждение».

<u>НА ЗАМЕТКУ:</u> Для идентификационного номера документа, удостоверяющего личность, и другой личной информации, которая может быть запрошена, вы можете указать 99999 или ххххххх.

| Подтверждение                                                          |                                                                             |  |  |
|------------------------------------------------------------------------|-----------------------------------------------------------------------------|--|--|
| ПОДТВЕРЖДЕНИЕ                                                          |                                                                             |  |  |
| Your registration has been successfully recorded. An email was sent to | @gmail.com                                                                  |  |  |
| ФИО: Ms. Carole A Smith                                                | Сроки проведения курса : Основы интеллектуальной собственности [DL101RBC19] |  |  |
| Электронная почта : @gmail.com                                         | Сроки проведения курса : 05-авг-2019 — 15-сен-2019                          |  |  |
| Номер Вашей регистрации : DL101RBC19 — 778078                          | Администратор курса: DL101r.academy@wipo.int                                |  |  |
|                                                                        | View my registration                                                        |  |  |

5. После того, как вы увидите этот экран, ваша регистрация будет подтверждена, вы получите электронное письмо с подтверждением записи.

**НА ЗАМЕТКУ:** После регистрации, чтобы получить доступ к курсу в любое время, перейдите по ссылке <u>http://welc.wipo.int</u> и нажмите «Войти» в разделе «Мои онлайн-курсы»